## e-KOBE(電子申請)による補助金申請手続きのご案内

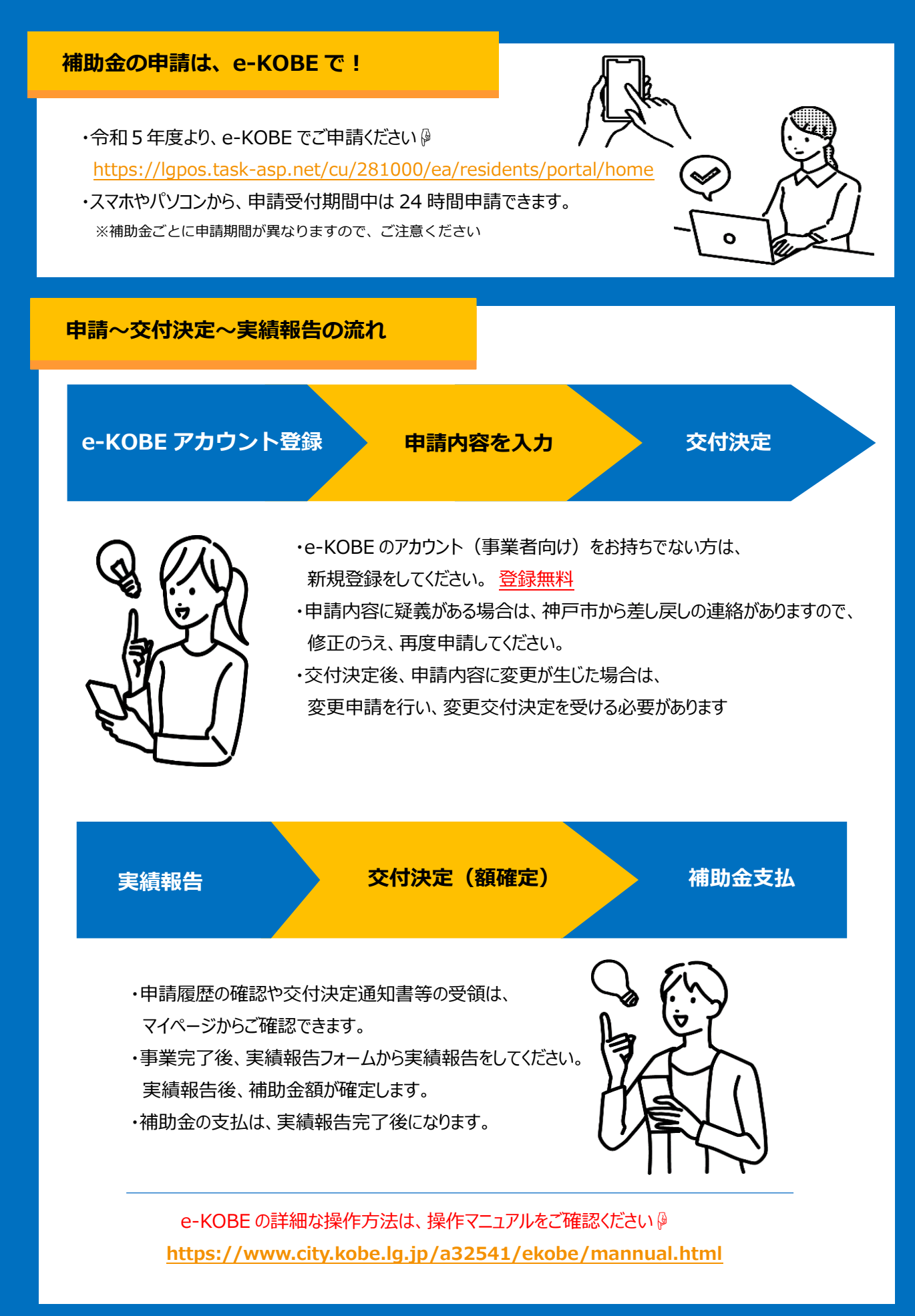

## 簡易操作マニュアル

# Step 1 e-KOBE アカウント登録

アカウント登録は無料です。 メールアドレスが利用者 ID となるため、 利用者登録にはメールアドレスが必要です。

### 【手順】

e-KOBE:神戸市スマート申請システムにアクセスする。
 https://lgpos.task-asp.net/cu/281000/ea/residents/portal/home

② 初めて e-KOBE を利用する方
 →右上の 新規登録 を選択。「事業者として登録する」ボタンから、法人ごとに登録してください。
 e-KOBE アカウントをすでにお持ちの方
 → ログイン を選択

ログイン 新規登録

ログイン 新規会議

ヘルプロ よくあるご質問日

もっと便利に。

もっと簡単に。

手続き一覧(個人向け)手続き一覧(事業者向け)

e-KOBE:神戸市スマート申請システム

もっと便利に。

もっと簡単に。

神戸市では行政手続きの受付がインターネットで行えます。

ービスを通して皆様の生活をもっと便利に、もっと意い

1. 行政手続きの受付がインター

### Step 2

申請内容を入力

現在申請可能な手続きが表示されています。 申請したい手続きを選択してください。 ※カテゴリ・キーワード検索も可能

#### 【手順】

- ① 「手続き一覧(事業者向け)」を選択。
- ② 申請出来る手続き一覧から、今回申請したい手続きを選択。
- ③ 申請フォームに従って、必要事項を入力・資料をアップロード。
- ④ 申請が完了したら、

"【e-KOBE】{手続き名}の申請を受け付けました"と 利用者登録したメールアドレスにメールが届きます。

※メールが届かない場合は申請が完了しているか、マイページでご確認ください。

# Step 3 申請が差し戻された場合

神戸市で審査を行い、申請内容に疑義がある場合は、 差し戻されますので、マイページから内容を修正し、 再度申請してください。

### 【手順】

- "【e-KOBE】 {手続き名}の再申請のお願い"という件名で 利用者登録したアドレス宛にメールが届きます。
- ② マイページの「もっと見る」を選択。
- ③「申請履歴一覧・検索」を選択。
- ④ 該当の手続きを選択。
- ⑤「申請内容を修正する」を選択。
- ⑥ 修正が必要な箇所のみ修正し、再申請してください
   ※再申請せず、申請を取り下げる場合は
   「この申請を取下げる」を選択してください。

申請が差し戻されている場合は、 「申請内容を修正してください」 と表示されています。

修正が必要な項目は、 「要修正」と表示されています。 要修正の項目のみ修正し、 再度申請ください。

|   | J                                      |
|---|----------------------------------------|
|   | マイページ                                  |
|   | 過去に申請した手続きの内容を確認す<br>ることができます。申請後の確認もこ |
|   | ちらからお願いします。                            |
|   | もっと見る、                                 |
|   | │ 利用者メニュー                              |
|   | ① 申請履歴の確認                              |
|   | あなたがこれまでに申請した手続きの内容<br>を確認することができます。   |
|   | 由法國歴一覧・始索、                             |
|   | Thermality 36 DAM                      |
|   | 申込番号:53185384                          |
|   | 2022年1月14日 15時57分                      |
|   | 申請内容を修正してください                          |
|   | 【サンプル】補助金申請                            |
|   |                                        |
|   | ● 中語內容開会                               |
|   | 申請状況                                   |
|   | ● 申請内容を修正してください                        |
|   | 差戻し理由<br>中国された金額に該りがありますので、こ           |
|   | ちら C をご確認の上、修正のうえ再申請<br>をお願いいたします。     |
|   |                                        |
|   | 50000                                  |
|   | カナ氏名                                   |
|   | コウベ タロウ<br>                            |
|   |                                        |
|   | 申請内容を修正する                              |
|   | この申請を取下げる                              |
|   |                                        |
|   | 金額 要修正                                 |
| 1 |                                        |

# Step 4

## 交付決定通知の受領

交付決定通知書等は、マイページからダウンロードできます。 ダウンロード期限がありますので、案内メールが届きましたら、 速やかにダウンロードしてください。

### 【手順】

- "【e-KOBE】 {手続き名}の交付が完了しました"という件名で 利用者登録したアドレス宛にメールが届きます。
- ② マイページにログインし、「もっと見る」を選択。
- ③「申請履歴一覧·検索」を選択。
- ④ 該当の手続きを選択。
- ⑤「保存」を選択し、交付決定通知書等をダウンロード。

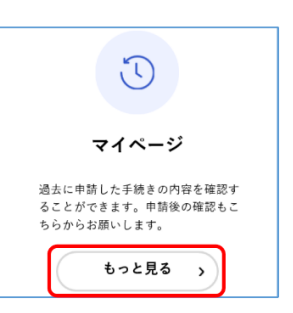

| Э              | 中請内容照会                                           |   |
|----------------|--------------------------------------------------|---|
| #              | 請状況                                              |   |
| 0              | 申請内容を修正してください                                    |   |
| 差戻             | し理由                                              |   |
| 中講<br>ちら<br>をお | された金額に誤りがありますので、<br>2 をご確認の上、修正のうえ再申<br>願いいたします。 | t |
|                |                                                  |   |

交付物が神戸市から届いている場合、

該当件数 59 件

**申込番号:60111255** 2022年1月14日 15時59分

手続きが完了しました

申請履歴一覧

【サンプル】補助金申請

「手続きが完了しました」と表示されています

⑦ 申請内容照会

申請状況

手続きが完了しました

#### 交付内容

【サンプル】交付決定通知書
 (1通):
 2022年2月13日までダウン
 ロード可能です

🕽 保存

※お使いの端末により、 「ダウンロードする」と表示されている 場合もあります

# <u>Step 5</u> 変更申請(申請内容に変更が生じた場合のみ)

交付決定通知書を受領してから、申請内容に変更が生じた場合、変更申請が必要です。

#### 【手順】

- ①「手続き一覧(事業者向け)」を選択。
- ② 申請出来る手続き一覧から、「補助事業名(変更申請)」を選択。
- ③ 申請フォームに従って、必要事項を入力・資料をアップロード。
- ④ 申請が完了したら、
   "【e-KOBE】{手続き名}の申請を受け付けました"と
   利用者登録したメールアドレスにメールが届きます。
   ※メールが届かない場合は申請が完了しているか、マイページでご確認ください。
- ⑤ "Step 4 交付決定通知"の受領と同様に、 補助金交付決定内容変更承認通知書が交付されますので、 マイページからダウンロードしてください。

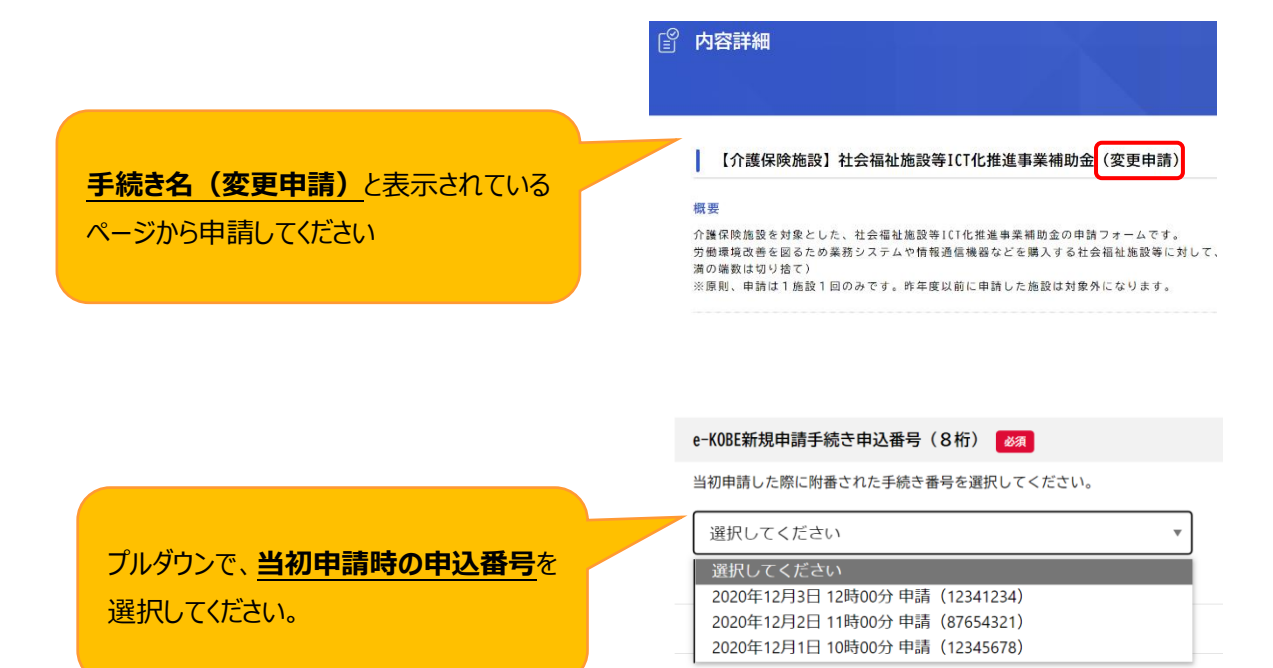

## Step 6

## 中止・廃止(事業を中止・廃止する場合のみ)

交付決定通知書を受領してから、事業を中止・廃止する場合、 中止・廃止申請が必要です。

### 【手順】

- ① 「手続き一覧(事業者向け)」を選択
- 申請出来る手続き一覧から、
   「補助事業名<u>(中止・廃止)</u>」を選択
- ③ 申請フォームに従って、必要事項を入力・資料をアップロード

| 🖹 内容詳細                                    |                                                                                                    |                         |
|-------------------------------------------|----------------------------------------------------------------------------------------------------|-------------------------|
|                                           |                                                                                                    |                         |
| 【介護保険施設】                                  | 社会福祉施設等ICT化推進事業補助金(中止・廃止申請)                                                                                        |                         |
| 既要                                        | - 社会将結体設定107ル研究事務体践会の市内、家山由語フィーノスナ                                                                                 |                         |
| が護保険施設を対象とし<br>当初・変更申請を電子申<br>当初申請後、交付決定通 | に、位芸会社会設守しけ化推進事業構成室の中止・滞止申請フォームです。<br>第(E+K08E)で行っている場合のみ、ホシステムにより中止・廃止申請を行<br>知書を受領したが、事業を中止・廃止する場合は、こちらの申請フォームか! | うていただけます。<br>ら申請してください。 |
|                                           |                                                                                                    |                         |

- ④ 申請が完了したら、
   "【e-KOBE】{手続き名}の申請を受け付けました"という件名で
   利用者登録したメールアドレスにメールが届きます。
   ※メールが届かない場合は申請が完了しているか、マイページでご確認ください。
- ⑤ "Step 4 交付決定通知"の受領と同様に、
   補助事業等中止(廃止)承認通知書が交付されますので、
   マイページからダウンロードしてください。

### 交付決定通知書を受領する前に、事業を中止・廃止する場合

交付決定通知書を受領する前に、事業を中止・廃止する場合は、 マイページから<u>申請を取下げ</u>てください。

### 【手順】

- ① この申請を取下げるマイページにログインし、「もっと見る」を選択
- ② 「申請履歴一覧·検索」を選択
- ③ 該当の手続きを選択
- ④ 申請内容照会画面を下にスクロールすると、「この申請を取下げる」ボタンがあるので、選択
- ⑤ "【e-KOBE】{手続き名}の申請を取下げました"という件名で
   利用者登録したメールアドレスにメールが届きます。

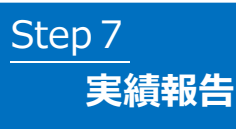

申請した補助事業完了後、実績報告が必要です。

### 【手順】

①「手続き一覧(事業者向け)」を選択
 ②申請出来る手続き一覧から、

「補助事業名(実績報告)」を選択 ③申請フォームに従って、

必要事項を入力・資料をアップロードしてください。

※最終値・最終状況が確認できる資料が必要です

④申請が完了したら、

"【e-KOBE】{手続き名}の申請を受け付けました"という件名で 利用者登録したメールアドレスにメールが届きます。 ※メールが届かない場合は申請が完了しているか、マイページでご確認ください。

## Step 8

## 実績報告が差戻された場合

"Step 3 申請が差し戻された場合"と同様に、申請内容に疑義があれば差し戻されますので、 マイページから内容を修正し、再度申請してください。

## Step 9 交付決定通知(額確定)の受領

"Step 4 交付決定通知の受領"と同様に、マイページから交付決定通知書(額確定)を受領してください。

P 内容詳細

【介護保険施設】社会福祉施設等ICT化推進事業補助金(実績報告)

介護保険施設を対象とした、社会福祉施設等ICT化推進事業補助金の実績報告申請フォームです。 交付決定通知書を受領し、実績報告を行う場合は、こちらの申請フォームから報告申請してください

# Step10

### 補助金の支払い

申請いただいた口座に、補助金が振込まれます。 交付決定通知書(額確定)に記載された金額と同額であることを確認ください。 ※交付決定通知後、支払手続きとなりますので、振込完了まで2~3週間程度かかる場合があります。

| FAQ(よくあるご質問)                                     |                                                       |                                                                                    |  |  |  |
|--------------------------------------------------|-------------------------------------------------------|------------------------------------------------------------------------------------|--|--|--|
|                                                  |                                                       |                                                                                    |  |  |  |
| Q 申請内容で分からないことがある(§                              | 要件について確認し                                             | たい、補助金額が知りたい等)                                                                     |  |  |  |
| A.ご不明点がある場合は、まず「よくある質問」をご覧ください                   |                                                       |                                                                                    |  |  |  |
|                                                  |                                                       | X                                                                                  |  |  |  |
|                                                  |                                                       |                                                                                    |  |  |  |
|                                                  | してご開始中央が883111<br>概要<br>小板保持攻後後の対象とした<br>中国は世界男子にならかめ | 【五谷田(前安寺)し16(加道寺末橋町道(当初114前)<br>                                                   |  |  |  |
|                                                  | 河南省城市市地区公司<br>湖の馆馆城市地路で1000<br>沿南川、田町は1000日<br>河家施設   | NGシステムで単位に単純などないたとないながないで、「ACTACLANT AND DEFT 「「NA<br>TOみです。作業式以前に単作した洗碗は対象所になります。 |  |  |  |
| 申請フォームの一番下に                                      | 特匹市社会福祉市场特 101<br>· 台湾保険新启(年別資源                       | 1. 化器 <b>装饰</b> 器的 化合物 化氯化 化合物 化合物 化合物 化合物 化合物 化合物 化合物 化合物 化合物 化合                  |  |  |  |
| 「よくあるご質問」があります                                   |                                                       |                                                                                    |  |  |  |
|                                                  | 2023年10月31日 0時60分<br>お聞い合わせ先・よくあ<br>毎年日で阿保険原          | 5 5 6 M M                                                                          |  |  |  |
|                                                  | メールによるお明い合わせ<br>電波調告:10783226229<br>よくある質問はこちらから      | 21日<br>                                                                            |  |  |  |
|                                                  |                                                       |                                                                                    |  |  |  |
|                                                  |                                                       | A 2 P 2 R B B B B B B B B B B B B B B B B B B                                      |  |  |  |
| 「よくある質問」をご覧いただいても解                               | ¥決しない場合は、掛                                            | 旦当部署にお問合せ下さい。                                                                      |  |  |  |
|                                                  |                                                       |                                                                                    |  |  |  |
| Q 甲請状況を確認したい(手続きか気                               | 了したのか確認しり                                             | たい)                                                                                |  |  |  |
| A. <u>マイページから甲請状況をご確認く</u><br>マイページの「利田者メニュー」 にオ | <u>にさい。</u><br>5ス「由詰屑歴―覧                              | ・検索はを選択すると「由請履歴の一覧」                                                                |  |  |  |
| が表示されます。「申込番号で検索                                 | あって。<br>「「「」」、または一覧                                   | 表示されている中から目的の申込番号を                                                                 |  |  |  |
| 探して選んでください。手続き名の                                 | 上に、申請状況が表                                             | 長示されています。                                                                          |  |  |  |
| <表示例>                                            |                                                       |                                                                                    |  |  |  |
| 神戸市で甲請内容を審査中・                                    | →申請内容を確認<br>→申請内容を修正                                  | 中です                                                                                |  |  |  |
| 手続き完了                                            | →中調内谷を修正 →手続きが完了しま                                    | ました                                                                                |  |  |  |
| 中说 亚马,50105004                                   |                                                       |                                                                                    |  |  |  |
| 中达备号 · 33183384<br>2022年1月17日 12時40分             |                                                       | 中込奋号:60111255<br>2022年1月14日 15時59分                                                 |  |  |  |
| 申請内容を確認中です                                       |                                                       | 手続きが完了しました                                                                         |  |  |  |
| 「サンプル」 補助会由書                                     | 53185384                                              |                                                                                    |  |  |  |
| 1927ル1冊助並甲請 2022年1月                              | 14日 15時57分                                            | 【サンプル】補助金申請                                                                        |  |  |  |
| 2022年1月<br>申請内容を                                 | 14日 15時57分<br>・<br>修正してください                           | 【サンプル】補助金申請<br>>                                                                   |  |  |  |

### Q e-KOBE の操作方法が分からない

A. e-KOBE の詳細な操作方法は、操作マニュアルをご確認ください https://www.city.kobe.lg.jp/a32541/ekobe/mannual.html

#### 【掲載内容】

- ・申請が差し戻された理由を確認し、再申請する方法
- ・申請内容を神戸市に修正された際、その修正内容・理由を確認する方法
- ・申請が受け付けられなかった理由を確認する方法
- ・e-KOBE にログインし、ご自身の申請履歴(過去に申請したデータ)を確認する方法
- ・申請履歴から、手数料・郵送料等を支払う方法
- ・e-KOBE にログインし、ご自身の申請履歴(過去に申請したデータ)を確認する方法
- ・申請履歴から、交付された書面(PDF)を確認し、ファイルをダウンロードする方法

#### Q ・メールアドレスが変わった場合の登録方法

A. システムヘログインし、「マイページ」から変更が可能です。

マイページの「利用者メニュー」>「利用者情報の照会・変更」>「メールアドレスの変更」から、 メールアドレスを変更してください。変更後、新しいメールアドレス宛に「認証コード」を記載した メールが送信されますので、メールアドレスの変更画面にて、認証コードを入力し、「メールアド レスを変更する」を選択してください。メールアドレスは利用者 ID となりますので、次回以降 は、変更後のメールアドレスがログイン時の利用者 ID になります。 また、上記の手順でメールアドレス(利用者 ID)を変更した場合、申請履歴も新しい利用

者 ID に引き継がれます。

<上記の対応をせずにメールアドレスを変えてしまった場合>

メールアドレスの変更等により、e-KOBE に利用者 ID として登録したメールアドレスを利用で きないと認証コードが確認できない(メールが届きません)ので、ログインできなくなります。 e-KOBE を利用し、新たに電子申請を希望される方は、新しいメールアドレスで利用者 ID の新規登録をお願いします。

なお、申請中データがなければ、本人確認の上で、旧利用者 ID の削除は可能です。 削除を希望される方は、市役所代表電話よりデジタル戦略部にお問合せください。

e-KOBE(電子申請)による補助金申請手続きに関する問い合わせ先 介護保険施設担当:神戸市福祉局介護保険課 TEL 078-322-6229 障害福祉施設担当:障害者支援課(ICT 化補助金) TEL 078-322-6352 同課(住宅手当補助金) TEL 078-322-6780 同課(キャリアアップ支援金) TEL 078-322-5230